## RUB

## **KURZANLEITUNG** EDUROAM EINRICHTUNG UNTER LINUX

1. Öffnen Sie im Internetbrowser die eduroam CAT Webseite unter <a href="https://cat.eduroam.org/?idp=5217">https://cat.eduroam.org/?idp=5217</a> .

2. Die richtige Plattform sollte direkt vorausgewählt sein.

3. Klicken Sie auf Knopf 1 um das Skript herunterzuladen.

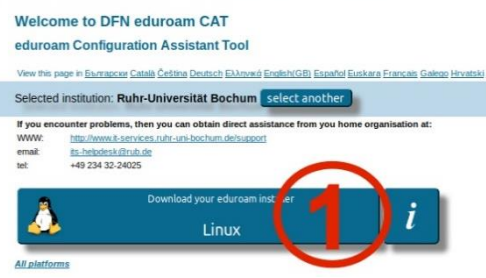

eduroam-linux-Ruhr-Universitat\_Bochum-eduroam.py

Der Installer benötigt das Paket python. Dieses muss ggf. vorab über die Paketverwaltung installiert werden.

4. Öffnen Sie das Terminal und geben der Datei ausführende Rechte chmod +x <*Pfad>*/eduroam-linux-Ruhr-Universitat\_Bochum-eduroam.py
5. Starten Sie die Installation
<Pfad>/eduroam-linux-Ruhr-Universitat\_Bochum-eduroam.py

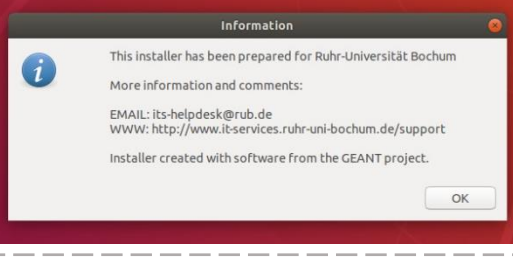

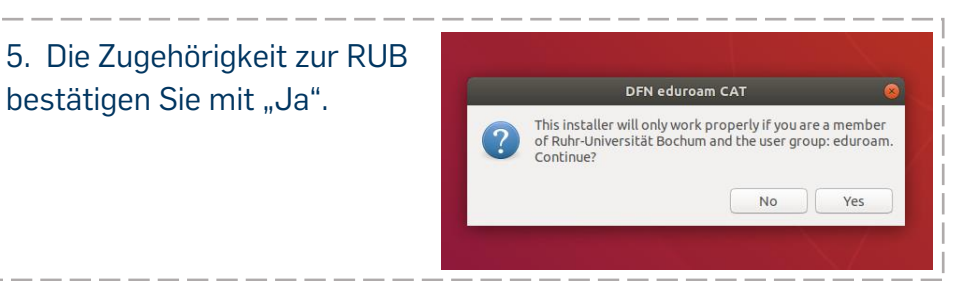

6. Sie werden anschließend aufgefordert Ihre Zugangsdaten (RUBLoginID und Passwort) einzugeben.

| Add a new entry 🛛 😣 | Add a new entry 🧧                     |
|---------------------|---------------------------------------|
| enter your userid   | enter your password                   |
| RUBLoginID          | · · · · · · · · · · · · · · · · · · · |
| Cancel OK           | Cancel OK                             |

7. Die Konfiguration ist nun abgeschlossen. Sie können sich jetzt mit dem eduroam verbinden.

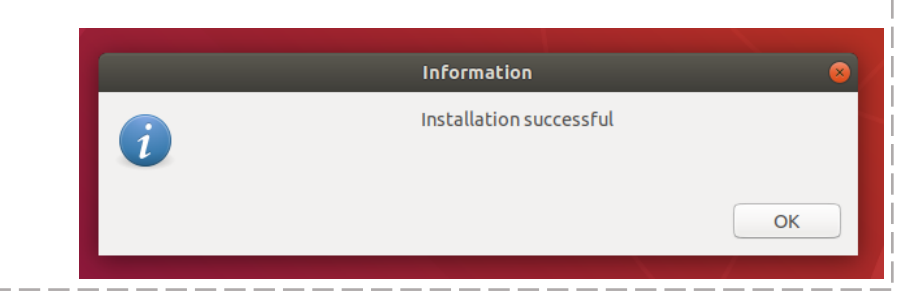